# Návod pro zařízení Lítačky pro své dítě

Dítěti do 15 let zřizuje Lítačku rodič pod svým účtem, ke kterému zaregistruje podřízený účet dítěte. Postup lze rozdělit do tří částí:

- Část A k účtu dítěte je třeba nejprve nechat vyrobit za 50 Kč kartičku Lítačky s fotografií
- Část B dále přiřadit kartičku Lítačky k účtu dítěte (str. 9)
- Část C koupit kupón na požadované pásmo a období (str. 11)

Postup je třeba rozdělit na dvakrát – nejprve část A a po obdržení kratičky části B a C. K části A budete potřebovat fotografii dítěte, fotografii Vašeho občanského průkazu (z obou stran) a fotografii rodného listu.

## Část A – Registrace a objednání kartičky Lítačka pro dítě

Nejprve se registrujete, používáte-li už Lítačku sami, stačí pokračovat v návodu až od kroku A.7.

#### Krok A.1

Otevřete webovou stránku <u>https://pidlitacka.cz</u>. Klikněte na Registrace.

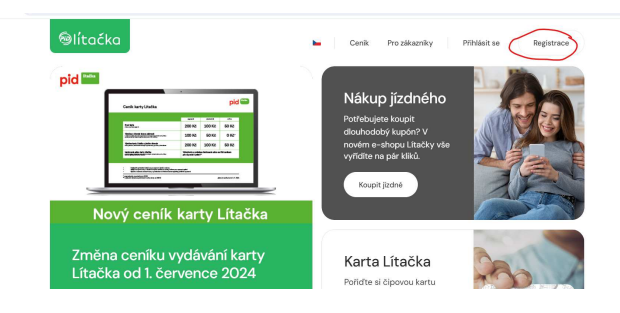

## Krok A.2

Vyplňte e-mail rodiče a vytvořte si heslo k účtu Lítačky. Zaznamenejte si na papír heslo a e-mail, pod kterým jste provedli registraci.

# Registrace

| @seznam.cz                                                                   |    |
|------------------------------------------------------------------------------|----|
| e                                                                            |    |
| Heslo                                                                        |    |
| •••••                                                                        | S. |
|                                                                              |    |
| Heslo musí být:                                                              |    |
| <ul> <li>Alespoň 8 znaků dlouhé</li> </ul>                                   |    |
| <ul> <li>Musí obsahovat alespoň jedno číslo a jedno velké písmeno</li> </ul> |    |
|                                                                              |    |
| Potvrzeni hesla                                                              |    |
| ******                                                                       | 0  |
|                                                                              |    |
| <ul> <li>Hesia se shoduji</li> </ul>                                         |    |
| Neobdrželi jeta o-maji?                                                      |    |
| liš máto účet? Příblečte os                                                  |    |
| by mate deet; Finnaste se                                                    |    |
| lo mi 15+ lot                                                                |    |
| Som oviet                                                                    |    |
| Souhlasim s obchodními podmínkami                                            |    |
|                                                                              |    |
| Souhlasím se zasiláním marketingových zpráv (nepovinné)                      |    |

Aplikace Vás vyzve k potvrzení odkazu ve Vašem e-mailu.

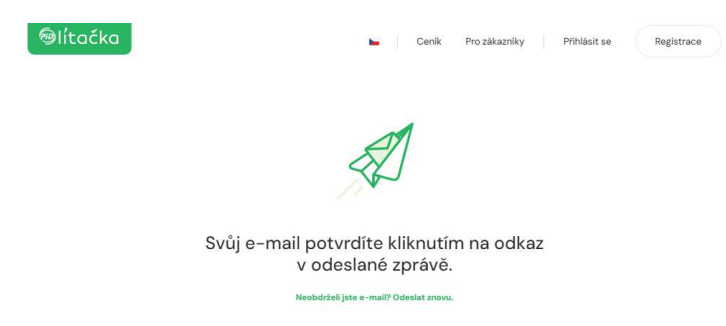

## Krok A.4

Přihlaste se do svého e-mailu a otevřete e-mail od noreply@pidlitacka.cz, ve kterém kliknete na link.

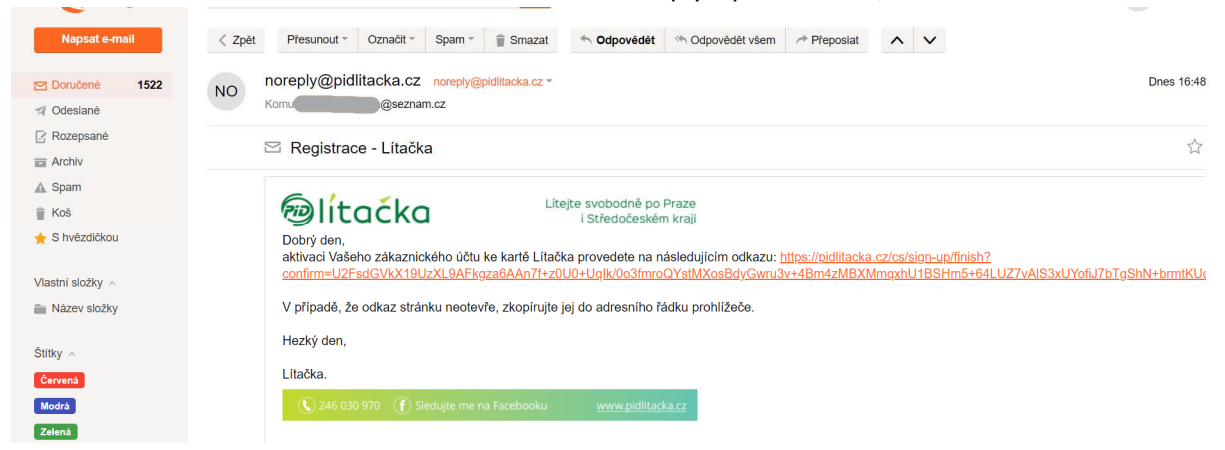

## Krok A.5

Kliknutím na odkaz se dostanete na stránku, kde dokončíte registraci rodiče.

| ©lítaćka |                                              |          | Ceník            | Pro zákazníky | Přihlásit se | Registrace |
|----------|----------------------------------------------|----------|------------------|---------------|--------------|------------|
|          | 1                                            | 2        |                  |               |              |            |
|          | Vítejte v port                               | :álu PID | Lítačka          |               |              |            |
|          | Jméno                                        |          | Prostřední jméno | (nepovinné)   |              |            |
|          | Jan                                          |          | Petr             |               |              |            |
|          | Příjmení<br>Novák                            |          |                  |               |              |            |
|          | Datum narození<br>Den                        | Měsíc    | ✓ Ro             | ok            |              |            |
|          | Telefonní číslo (nepovinné)<br>+420123456789 |          |                  |               |              |            |
|          | Pokračovat                                   |          |                  |               |              |            |

Na papír si zaznamenejte ověřovací kód a společně s e-mailem a heslem uschovejte. Registrace rodiče je dokončena.

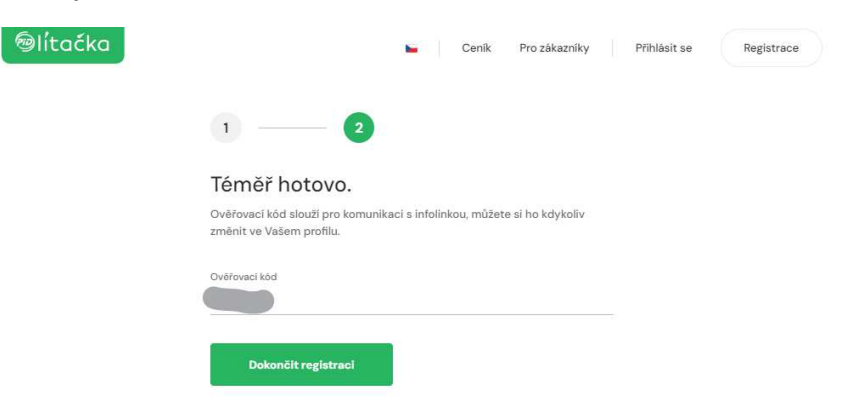

#### Krok A.7

Nyní provedeme registraci dítěte. Klikněte na Propojené účty.

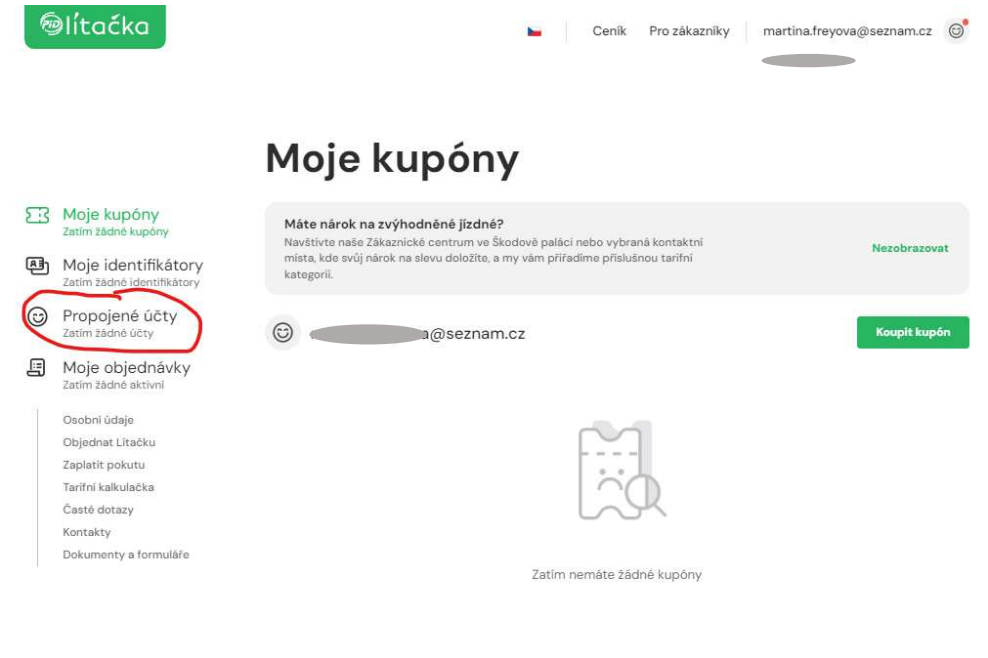

#### Krok A.8 Na následující obrazovce klikněte na Přidat později

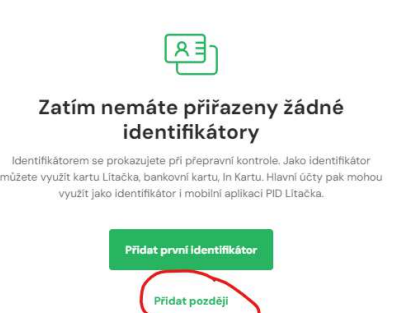

Klikněte na Vytvořit podřízený účet.

|          | lítačka                                           | Cenik Prozákazniky a@seznam.cz ©                                                                           |
|----------|---------------------------------------------------|----------------------------------------------------------------------------------------------------|
|          |                                                   | Propojené účty                                                                                             |
| <u>8</u> | Moje kupóny<br>Zatím žádné kupôny                 |                                                                                                    |
| æ        | Moje identifikátory<br>Zatim žádné identifikátory | <u> </u>                                                                                                   |
| 3        | Propojené účty<br>Zatím žádné účty                |                                                                                                    |
| 3        | Moje objednávky<br>Zatím žádné aktivní            | Nakupte kupóny pro Vaši rodinu a přátele bez nutnosti jejich vlastních registrací.                         |
|          | Osobni údaje                                      | Vytvořit podřízený účet                                                                                    |
|          | Objednat Lítačku                                  |                                                                                                    |
|          | Zaplatit pokutu                                   |                                                                                                    |
|          | Tarifní kalkulačka<br>Časté dotazy<br>Kontakty    | Nechte ostatní spravovat Váš účet                                                                          |
|          | Dokumenty a formuláře                             | Poskytněte dalšímu uživateli oprávnění nakupovat a spravovat kupóny za Vás. Zachováte si všechna<br>práva. |
|          |                                                   | Sdilet účet                                                                                                |

#### Krok A.10

Vyplňte údaje o svém dítěti. Název účtu může být shodný se jménem Vašeho dítěte.

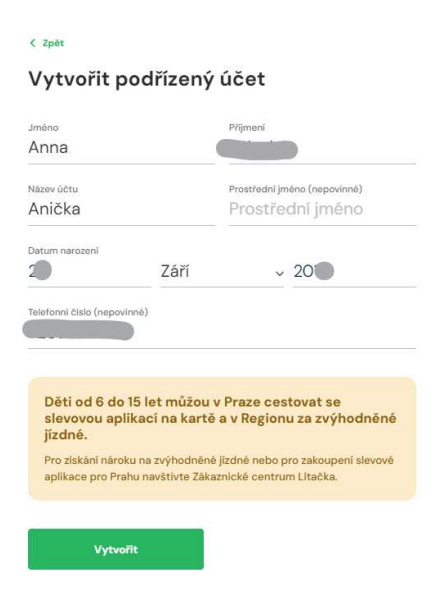

## Krok A.11

Podřízený účet pro Vaše dítě je založen. Nyní stačí kliknout na Později.

| Pokud kliknete na "Umožnit přihlášeni", budete vy, nebo osoba pro<br>kterou účet zřízujete, autonomně přihlašovat do e-shopu a mobilní<br>aplikace a využívat všech jejich funkcionalit.<br>Později Umožnit přihlášení | Chcete umožnit samostatné<br>přihlášení pro tento účet?                                                                                                    |
|----------------------------------------------------------------------------------------------------|----------------------------------------------------------------------------------------------------|
| Později Umožnit přihlášení                                                                                                    | Pokud kliknete na "Umožnit přihlášen", budete vy. nebo osoba pro<br>kterou účet zřízujete, autonomně přihlašovat do e-shopu a mobilní<br>aplikace a využívat všech jejich funkcionalit. |
|                                                                                                    | Později Umožnit přihlášení                                                                                                    |

Tímto krokem zahájíte vytvoření Lítačky – kartičky s fotografií, která Vám bude zaslána poštou. Klikněte na Moje identifikátory.

| 69 | lítačka                                                                                                    | Le Cenik                                                                                                    | Pro zákazniky 🛛 🖉 e@seznam.cz 🞯        |
|----|----------------------------------------------------------------------------------------------------|----------------------------------------------------------------------------------------------------|----------------------------------------|
|    |                                                                                                    | Propojené účty                                                                                                    |                                        |
|    | Moje kupóny<br>Zatim zádné kupóny<br>Moje identifikátory<br>Zatim zádné identifikátory<br>Propojené účty<br>Tičet                               | Podřízené účty &                                                                                                    | Vytvořít podřízený účet 📀              |
|    | Moje objednávky<br>Zatim žádne aktivní<br>Osobní údaje<br>Objednat Litačku<br>Zaplatit pokutu<br>Tarifní kalkulačka<br>Časté dotazy<br>Kentakty | Nechte ostatní spravovat Váš účet<br>Poskytněte dalšímu uživateli oprávnění nakupovat a spravove<br>práva.<br>Sdílet účet | at kupóny za Väs. Zachováte si všechna |

Moie identifikátory

## Krok A.13

Dole na obrazovce je tlačítko Objednat.

| کنے      | Moje kupóny                                       |                                                                                                   |                                                                                          |
|----------|---------------------------------------------------|---------------------------------------------------------------------------------------------------|------------------------------------------------------------------------------------------|
|          | Zirtím žádné kupóny                               | @@seznam.cz                                                                                       | Přidat první identifikátor                                                               |
| <b>B</b> | Moje identifikátory<br>Zatlm žádné identifikátory |                                                                                                   |                                                                                          |
| 0        | Propojené účty<br><sup>1 účet</sup>               | [A]                                                                                               | ו                                                                                        |
| 9        | Moje objednávky<br>Zatim žádně aktivní            |                                                                                                   | J                                                                                        |
| £.       | Osobni údaje                                      | Zatím nemáte přířazeny žá                                                                         | idné identifikátory                                                                      |
|          | Objednat Litačku                                  | Identifikátorem se prokazujete při přepravní kontro                                               | ole. Jako identifikātor můžete využít kartu                                              |
|          | Zaplatit pokutu                                   | Lítačka, bankovní kartu, In Kartu. Hlavní účty pak                                                | mohou využit jako identifikātor i mobilni                                                |
|          | Tarifni kalkulačka                                | aplikaci PID Lit                                                                                  | tacka.                                                                                   |
|          | Časté dotazy                                      |                                                                                                   |                                                                                          |
|          | Kontakty                                          |                                                                                                   |                                                                                          |
|          | Dokumenty a formuláře                             | & Podřízené účty                                                                                  |                                                                                          |
|          |                                                   | Anička                                                                                            | Přidat první identifikátor                                                               |
|          |                                                   | R                                                                                                 |                                                                                          |
|          |                                                   | Zatím nemáte přiřazeny                                                                            | žádné identifikátory                                                                     |
|          |                                                   | Identifikātorem se prokazujete prī prepravni I<br>kartu Litačka, bankovni kartu, In Kartu, Hlavni | kontrole. Jako identifikātor mūžete využit<br>ūčty pak mohou využit jako identifikātor i |
|          |                                                   | mobilni aplikaci                                                                                  | PID Litačka.                                                                             |
|          |                                                   | Objednat Lítačku                                                                                  |                                                                                          |
|          |                                                   | Dheere mit Litečku vždy u sebe? Objednejte si kartu online!                                       |                                                                                          |
|          |                                                   |                                                                                                   |                                                                                          |
|          |                                                   | Chindren                                                                                          | (                                                                                        |

V poli "Pro koho je karta?" vyberte účet dítěte – tedy podřízený účet vytvořený v krocích A.7 až A.11.

| Objednat Lítačku<br>Karta vám dorazí většinou do dvou týd | nů, max. do 30 dni. | 1. |
|-----------------------------------------------------------|---------------------|----|
| Pro koho je karta?<br>Pro koho je karta?                  | ~                   |    |
| @seznam.cz<br>Anička (Podřízený účet)                     |                     |    |
| Jméne<br>Jan                                              | Příjmaní<br>Novák   |    |
| E-mailová adresa<br>příkladejternal.cz                    |                     |    |
| Datum narozoni<br>Don Müsic                               | 🗸 Bok               |    |
| Telefonni čislo<br>+420123456789                          |                     |    |
| Nahrát fotografii                                         |                     |    |
| Nahrät soubor Pořidit foto                                | grafii              |    |

#### Krok A.15

Stisknutím tlačítka nahrát soubor, vložte fotografii dítě, kterou vyfotíte na svůj mobil. Ideální je bílé pozadí.

|                                     | Nahrát fotografii                                                                                                    |
|-------------------------------------|----------------------------------------------------------------------------------------------------|
|                                     | Pořídit fotografii<br>Nahrát soubor                                                                                                    |
|                                     | ③ Jak by měla fotografie vypadat                                                                                                    |
|                                     | <ul> <li>Barevná fotografie průkazového typu,</li> <li>Velikost max. 2MB,</li> <li>Rozměry minimálně 346 px výška a 260px šířka, ve formátech jpg, jpeg,<br/>bmp nebo png,</li> <li>Všechny žádosti jsou schvalovány</li> <li>Souhlasím s uložením fotografie pro další použití v budoucnu</li> <li>Souhlasím s <u>obchodními podmínkami</u></li> <li>Souhlasím se <u>zpracováním osobnich údajů</u></li> <li>Pokud nesouhlasite se zpracováním osobnich údajů, navštivte <u>Zákaznické centrum Litačky ve Škodově paláci</u>.</li> </ul> |
|                                     |                                                                                                    |
| <sup>Cena</sup><br><b>50</b> ,00 Kč | Zaplatit později a uložit rozpracovanou žádost Objednat a zaplatit                                                                                                    |
|                                     |                                                                                                    |

Vyplňte (znovu) údaje o rodiči – zákonném zástupci. Kvůli identifikaci rodiče je nutné vložit fotografii přední i zadní strany platného občanského průkazu.

| Vzhledem k věku držitele je nutné doplnit údaje o   |
|-----------------------------------------------------|
| zákonném zástupci, včetně příslušných dokladů.      |
| Informace o zákonném zástupci                       |
| Vztah k držiteli karty Litačka<br>Rodič             |
| Jméno zákonného zástupce                            |
| Datum narozeni zákonného zástupce                   |
| E-mailová adresa zákonného zástupce<br>seznam.cz    |
| Ulice<br>Chlístovice                                |
| Číslo poplané Číslo orientační                      |
| Mēsto PSC<br>Kutná Hora 28401                       |
|                                                     |
|                                                     |
|                                                     |
|                                                     |
| OP1_20240613_173732.jpg 🖞 OP2_20240613_173724.jpg 🖞 |
|                                                     |

**50**,00 Kč

Vložte soubor s fotografií rodného listu dítěte. Opět stačí fotografie z mobilu.

Zvolte způsob doručení – "Poštou do vlastních rukou" a způsob platby. Za vystavení plastové Lítačky je poplatek 50 Kč.

Po vyplnění všech údajů klikněte na tlačítko Objednat a zaplatit.

| @lítačka                            | Moje identifikátory 🕻 Objednat Lítačku                                                              | Leník                           | Pro zákazníky       | @seznam.cz 😁          |
|-------------------------------------|----------------------------------------------------------------------------------------------------|---------------------------------|---------------------|-----------------------|
|                                     | Rodný list držitele karty l<br>Nahrát soubor<br>RL_20240613_173858.jpg                              | Lítačka                         | ŭ                   | 4                     |
|                                     | Způsob doručení<br><sup>způsob</sup> doručení:<br>Poštou do vlastních rukou<br>Vybrat způsob platby |                                 | ~                   |                       |
|                                     | Platební kartou online<br>Nejrychlejší metoda s maximálním<br>Benkovním převodem                    | n zabezpečením                  |                     |                       |
|                                     | Zaplatte na základě údajů, které o                                                                  | bdržíte po dokončení objednávky |                     |                       |
| info@pidlitacka.cz +420 246         | 030 970                                                                                             |                                 |                     | Dokumenty a formuláře |
| <sup>села</sup><br><b>50</b> ,00 Кč |                                                                                                    | Zaplatit později a uložit       | rozpracovanou žádos | t Objednat a zaplatit |

## Krok A.18

Na záložce Moje identifikátory zkontrolujte, že u podřízeného účtu dítěte je Žádost o kartu Lítačka.

Po uhrazení 50 Kč Vám bude Lítačka doručena cca do dvou týdnů.

|          |                                                                                                    | Moje identifikatory                                                                                                    |                                                              |
|----------|----------------------------------------------------------------------------------------------------|----------------------------------------------------------------------------------------------------|--------------------------------------------------------------|
| 3        | Moje kupóny<br>Zatím žádné kupôny                                                                     | @ @seznam.cz                                                                                                    | Přidat první identifikátor 🕕                                 |
| æ        | Moje identifikátory<br>Zatím žádné identifikátory                                                     |                                                                                                    |                                                              |
| 6        | Propojené účty<br>1účet                                                                               | (R=)                                                                                                    |                                                              |
| <b>:</b> | Moje objednávky<br>Zatím žádné aktivní                                                                |                                                                                                    |                                                              |
|          | Osobní údaje<br>Objednat Litačku<br>Zaplatit pokutu<br>Tarifní kalkulačka<br>Časté dotazy<br>Kontakty | Zatím nemáte přiřazeny žádné identifikáto<br>Identifikátorem se prokazujete při přepravní kontrole. Jako identifik<br>Lítačka, bankovní kartu, In Kartu. Hlavní účty pak mohou využit jak<br>aplikaci PID Litačka. | ry<br>iátor můžete využít kartu<br>o identifikátor i mobilní |
|          | Dokumenty a formuláře                                                                                 | & Podřízené účty                                                                                                    |                                                              |
|          |                                                                                                    | Anička                                                                                                    | Přidat první identifikátor 🔶                                 |
|          |                                                                                                    | Žádost o kartu Litačka pro uživatele Anička Common<br>Vyrvořeno 13. 06. 2024. Čeká na platbu.                                                                                                    | Detail                                                       |

#### Moje identifikátory

# Část B – Přiřazení kartičky Lítačka k účtu dítěte

## Krok B.1

Po obdržení Lítačky poštou je třeba přiřadit kartičku k účtu dítěte. Přihlaste se do účtu a klikněte na Moje identifikátory a u pořízeného účtu na Přidat první identifikátor.

|                                                                                                    | ®lítaćka                                                                                |                                                                                                    | 🖿 Ceník Pro zák                                                | azniky                  |        |
|----------------------------------------------------------------------------------------------------|-----------------------------------------------------------------------------------------|----------------------------------------------------------------------------------------------------|----------------------------------------------------------------|-------------------------|--------|
|                                                                                                    |                                                                                         | Moje iden                                                                                                    | tifikátory                                                     |                         |        |
|                                                                                                    | Moje kupóny<br>Zatim žádné kupóny     Moje identifikátory<br>Zatim žádné identifikátory | 6                                                                                                    |                                                                | Přidat první identifiki | átor 🛨 |
|                                                                                                    | Propojené účty     Locet     Moje objednávky                                            |                                                                                                    | R                                                              |                         |        |
| Moje objednavky<br>Zatm žadna stativni<br>Osobni údaje<br>Objednut titačku<br>Zaplatit pokutu<br>Tarfini kaškušeka<br>Časté dotary<br>Kontakty |                                                                                         | Zatím nemáte přiřazany žádná identifikátory<br>Identifikátorem se prokazujete při přepravní kontrole. Jako identifikátor můzete využít kartu<br>Litačka, bankovní kartu, ln Kartu. Hlimni účty pak mohou využít jako identifikátor i mobilní<br>aplikaci PID Litačka. |                                                                |                         |        |
|                                                                                                    | conditionity a formulate                                                                | & Podřízené účt                                                                                                    | ý                                                              | Přidat první identifik  | átor 💿 |
| Krok B.2<br>Vyberte typ Líta                                                                                                    | ička                                                                                    |                                                                                                    |                                                                |                         |        |
| oict.                                                                                                    |                                                                                         |                                                                                                    |                                                                |                         | CZ     |
|                                                                                                    | 1 Typ ide<br>Pro úsp<br>Násled                                                          | entifikátoru<br>věšné přidání identifiká<br>ně budete přesměrová                                                                                                    | toru nejdříve vyberte jeho t<br>ni k zadání čísla identifikáto | ) Údaje<br>yp.<br>ru.   |        |
|                                                                                                    | Opuscard+<br>Nyni pouze pro IDOL                                                        | Lítačka<br>PID, IDOL                                                                                                    | Platební<br>karta<br>VISA, MasterCard,<br>PID, IDOL            | In Karta<br>PID, IDOL   |        |
|                                                                                                    | Mobilní apl                                                                             | ikace                                                                                                    | Mobilní                                                        | aplikace                |        |

## Krok B.3

Opište číslo Lítačky z plastové kartičky Lítačka, která Vám přišla poštou.

PID Lítačka

oict.

| 1) Typ identifikátoru 2) Údaje                                                                                                    |  |
|----------------------------------------------------------------------------------------------------|--|
| Vložte identifikační údaje k Lítačce                                                                                                    |  |
| Zadejte dislo Litady         Citols karty ma 16 Atelir a je usedande na plotnoir stranka karty.         Citols karty ma 16 Atelir a je usedande na plotnoir stranka karty.         Citols karty ma 16 Atelir a je usedande n |  |
| (Zpět) Přídat identifikator                                                                                                    |  |

IDOLKA

CZ EN

Krok B.4

Úspěšné potvrzení.

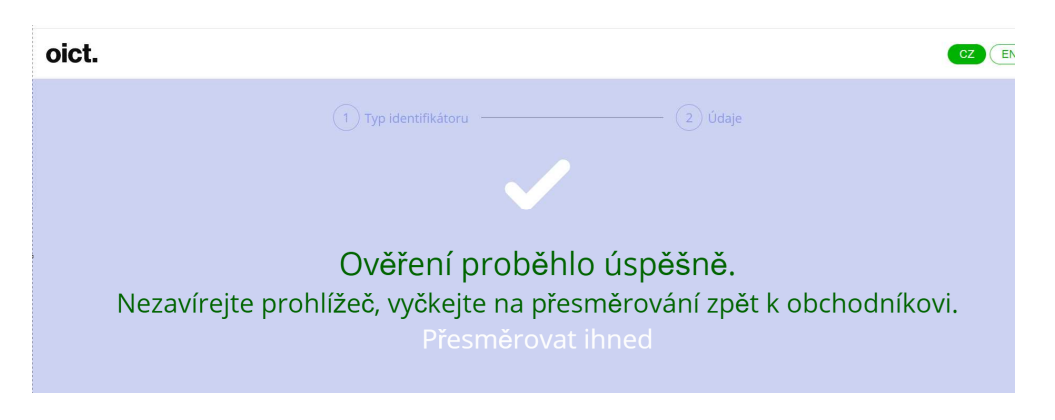

## Krok B.5

Zkontrolujte, že Lítačka je přiřazena pod účtem dítěte.

|    |                                                                                                    | Moje identifikátory                                                                                                    | /                                                                                                    |
|----|----------------------------------------------------------------------------------------------------|----------------------------------------------------------------------------------------------------|----------------------------------------------------------------------------------------------------|
| 53 | Moje kupóny<br>Zatím žádné kupóny                                                                                                    | cz                                                                                                    | Přidat první identifikátor +                                                                                                    |
| 욘  | Moje identifikátory<br>Zatím žádné identifikátory                                                                                               |                                                                                                    |                                                                                                    |
| 6  | Propojené účty<br>1účet                                                                                                    |                                                                                                    | h                                                                                                    |
|    | Moje objednávky<br>Zatím žádné aktivní<br>Osobní údaje<br>Objednat Lítačku<br>Zaplatit pokutu<br>Tarifní kalkulačka<br>Časté dotazy<br>Kontakty | Zatím nemáte přiřazeny<br>Identifikátorem se prokazujete při přepravní ko<br>Lítačka, bankovní kartu, In Kartu. Hlavní účty p<br>aplikaci PID | žádné identifikátory<br>htrole. Jako identifikátor můžete využít kartu<br>ak mohou využít jako identifikátor i mobilní<br>Lítačka. |
|    | Dokumenty a formuláře                                                                                                    | & Podřízené účty                                                                                                    |                                                                                                    |
|    |                                                                                                    | <ul> <li>Anička</li> <li>Litačka 9203116021282181</li> <li>Litačka, Platný do 14. 6. 2031 · Osobní</li> </ul>                                 | Přidat identifikátor +                                                                                                    |

# Část C – Nákup kupónu na požadované pásmo a období

#### Krok C.1

Přihlaste se do účtu a klikněte na Propojené účty a pak na účet dítěte.

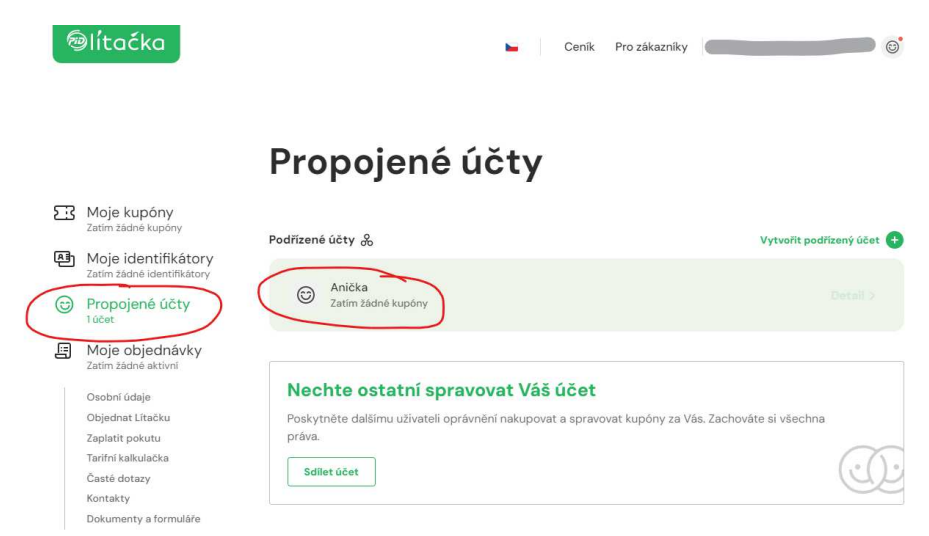

## Krok C.2

Klikněte na koupit kupón.

| ®lítaćka | Propojené účty 🕻 Podřízený účet | Senik Cenik               | Pro zákazníky   | 6 |
|----------|---------------------------------|---------------------------|-----------------|---|
|          | < Zpět                          |                           | $\frown$        |   |
|          | Podřízený účet &                | 9203116021282181          | Koupit<br>kupón |   |
|          |                                 |                           |                 |   |
|          |                                 |                           |                 |   |
|          |                                 | Zatím nemáte žádné kupóny |                 |   |

## Krok C.3

Zřejmě s Vám bude nabízet jen jeden identifikátor, tak ho vyberte.

| lítaćka | -                                                          | Ceník | Pro zákazníky | 6 |
|---------|------------------------------------------------------------|-------|---------------|---|
|         | < Zpöt                                                     |       |               |   |
|         | Vyberte identifikátor<br>Krok 1 z 4                        |       |               |   |
|         | Vybrat identifikátor<br>Lítačka 9203116021282181<br>Anička |       |               |   |
|         | Pokračovat                                                 |       |               |   |

## Krok C.4

Vyberte období, na které chcete lítačku pořídit. Pro školní děti je ideální 10měsíční s platností od září do června následujícího roku.

| lítačka |                                          | • | Ceník                   | Pro zákazníky | 0 |
|---------|------------------------------------------|---|-------------------------|---------------|---|
|         | Předchozí krok                           |   |                         |               |   |
|         | Zvolte období<br>Krok 2 z 4              |   |                         |               |   |
|         | Počátek platnosti<br>2. 9. 2024          | Ē | Konec pla<br>1. 7. 2025 | itnosti       |   |
| ť       | Trvání<br>10měsíční neplatí v MHD Praha) |   |                         | ~             |   |
|         | Pokračovat                               |   |                         |               |   |

## Krok C.5

(

Tarif se nabídne automaticky podle věku dítěte.

| lítaćka |                |  | Ceník | Pro zákazníky |  | 6 |
|---------|----------------|--|-------|---------------|--|---|
|         | Předchozí krok |  |       |               |  |   |
|         | Zvolte tarif   |  |       |               |  |   |
|         | Tarif          |  |       |               |  |   |
|         | Dítě 6-15      |  |       | ~             |  |   |
|         | Pokračovat     |  |       |               |  |   |

## Krok C.6

Zkontrolujte si na <u>https://www.dpp.cz/jizdni-rady?modal=bus-regional</u>, přes která místa jezdí linka, jíž Vaše dítě dojíždí. Například pro linku **785**, kterou jezdí děti z Chlístovic do Malešova, si děti vystačí s pásmem 6. Pokud ale dojíždějí až do Kutné Hory, budou děti potřebovat pásma 6 a 7.

| 240785                         | PRAŽSKÁ INTEGROVANÁ D | OPRAVA (PID) | ŋ               | Kácov    | v - Ma          | alešov                    | / - Kut                 | tná Ho                  | ra - K    | (olín          |       |        | Platno   | ost: |
|--------------------------------|-----------------------|--------------|-----------------|----------|-----------------|---------------------------|-------------------------|-------------------------|-----------|----------------|-------|--------|----------|------|
| 785                            |                       | rasy / div   | ersion          |          | Dopra<br>Na Osi | avce: ARR<br>trově 117.53 | IVA autol<br>701 Chrudi | busya.s.<br>im.tel.+420 | 327 315 0 | 70             |       |        | od 31.7. | 2024 |
| Opačný směr                    | tarifni               | 2 1          | 4               | 6 1      | 8               | 10                        | 12                      | 14                      | 16        | 18             | 20    | 22     | 24       |      |
|                                | pásmo                 | *            | *               | *        | *               | *                         | *                       | *                       | *         | *              | *     | *      | *        |      |
|                                | PID                   |              | 10              | 14       | 12              | 14                        | 1000                    | l marti                 |           | and the second |       |        |          |      |
| KOLIN, NADRAZI 🐱               | 6                     | 5:47         |                 | △ 6:57   |                 | 1 1                       | 8:45                    | 11:15                   | 12:47     | 13:22          | 14:27 | 15:15  | 17:22    |      |
| Kolin, Plynama                 | 6                     | 5:49         | 1               | 6:59     | 1               | 1 1                       | 8:47                    | 11:17                   | 12:49     | 13:24          | 14:29 | 15:17  | 17:24    |      |
| < Kolin, Polepska              | 6                     | 5:50         |                 | 7:00     |                 | 1 1                       | 8:48                    | 11:18                   | 12:50     | 13:25          | 14:30 | 15:18  | 17:25    |      |
| ( Libenice                     | 6                     | 6:02         | 9               | 7:12     | 1               | 1 1                       | 9:00                    | 11:30                   | 13:02     | 1              | 1     | 15:30  | 1        |      |
| Cervene Pecky Certovka         | 6                     | 6:06         |                 | 7:16     |                 | 1 1                       | 9:04                    | 11:34                   | 13:06     | 13:34          | 14:39 | 15:34  | 17:34    |      |
| Kutha Hora, Zizkov, u hrbitov  | a 7                   | 6:12         |                 | 7:22     |                 |                           | 9:10                    | 11:40                   | 13:12     | 13:40          | 14:45 | 15:40  | 17:40    |      |
| Kutha Hora,aut.st.             |                       | 6:1/         | 1               | A 7:2/   | 1               | 8:15                      | 9:15                    | 11:45                   | 13:1/     | 13:45          | 14:50 | 15:45  | 17:45    |      |
| Kutha Hora, Vrchilce, V Cine/  | ine /                 | 1            | 1               | 1 1      |                 | 8:24                      | 9:24                    | 11:54                   | 1         | 13:54          | 1     | 15:54  | 17:54    |      |
| x Kutha Hora, Policany         |                       |              |                 | 1 1      |                 | 8:20                      | 9:26                    | 11:56                   | 1         | 13:56          |       | 15:50  | 17:56    |      |
| < Malesov, Bilejov             | ··· 0                 |              |                 |          | 1               | 8.28                      | 9.28                    | 11:58                   |           | 13:58          |       | 15:58  | 17:58    |      |
| x Malesov                      | prij. 6               |              |                 | ii       |                 | 8:301                     | A 9:30                  | A12:001                 | į         | A14:00         |       | A16:00 | ▲18:00i  |      |
| 1                              | oaj.                  | 1            | offorto Product | 1 1      | In TOTOTOTOTO   | 1 1                       | △ 9:30                  | △12:00                  | 1         | △14:00         | 1     | △16:00 | △18:00   |      |
| X Malesov, zel.st. #           | 6                     |              |                 | 1 1      | 1               | 1 1                       | 9:32                    | 12:02                   | 1         | 14:02          |       | 16:02  | 18:02    |      |
| x Malesov, Dubina              | 6                     | 1            | 1               | 1 1      | 1               | 1 1                       | 9:34                    | 12:04                   | i         | 14:04          |       | 16:04  | 18:04    |      |
| x Malesov, Maxovna             | 0                     | 1            | l l             | 1        | 1               | 1 1                       | 9:30                    | 12:00                   | 1         | 14:00          |       | 16:06  | 18:06    |      |
| X Malesov, I yniste 🛲          | 6                     |              |                 | ++       |                 | <u> </u>                  | 9:3/                    | 12:0/                   |           | 14:0/          |       | 16:07  | 18:0/    |      |
| X Chilstovice                  |                       |              |                 | $\vdash$ |                 | $\vdash$                  | 9:42                    | 12:12                   |           | 14:12          |       | 10:12  | 18:12    |      |
| X Chilistovice, Kriz.          | 0                     |              | 1               | 1 1      | 1               | 1 7                       | 9:43                    | 12:13                   | 1         | 14:13          | 1     | 10:13  | 18:13    |      |
| Chlistovice,Zuesiavice         | 0                     |              |                 | 1        |                 | 1 1                       | 9.48                    | 12.18                   |           | 14.18          |       | 16.18  | 18:18    |      |
| Chlistovice, Chroustkov        | 0                     | 1            | 1               | 1 1      | 1               | 1 /                       | 9.00                    | 12.20                   | 1         | 14.20          |       | 16.20  | 18.20    |      |
| Chlistovice, vsesoky           | 0                     | 1            | 1               |          |                 | 1 1                       | 0.54                    | (and                    | 1         | 4.24           |       | 10.23  | 40.24    |      |
| X Chilstovice, Krance          | 0                     | 1            | 1               | 1        | 1               | 1 1                       | 9.54                    | 12.24                   | 1         | 14.24          |       | 16.29  | 18:24    |      |
| x Chlistovice, Svaty Jan       | 0                     |              | /               |          |                 | 1                         | 9:50                    | 12:20                   | - 1       | 14:20          |       | 16:31  | 18:26    |      |
| X Chlistovice, Pivnisko, rozc. | 1                     | 1            | 1               | 1 1      | 1               | 1 1                       | 9:5/                    | 12:2/1                  | 1         | 14:2/1         |       | 16:32  | 18:27    |      |
| x Cestin, Kamenna Lhota        | 1                     | i .          | 1               | 1 1      | 1               | 1 7                       | 10:02                   | 12:32                   |           | 14:32          |       | 16:37  | 18:32    |      |

### Krok C.7 Vyberte požadované pásmo/pásma.

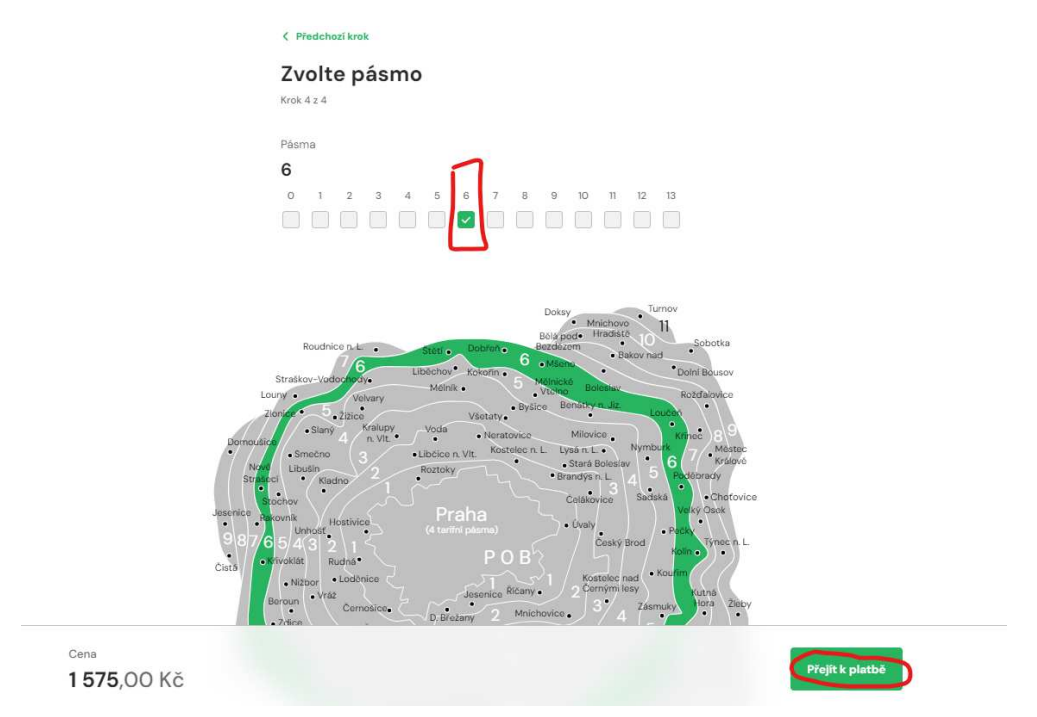

## Krok C.8

Zvolte způsob platby a kupón zaplaťte, např. bankovním převodem.

| @lítačka                                                     |       |                     | - | Ceník                 | Pro zákazníky |                 |                 |
|--------------------------------------------------------------|-------|---------------------|---|-----------------------|---------------|-----------------|-----------------|
| Zpět upravit kupón                                           |       |                     |   |                       |               |                 |                 |
| Vybrat způsob platby                                         |       |                     |   |                       |               |                 |                 |
| Platební kartou online (<br>Nejrychlejší metoda s maximálním |       | 🗇 Anička            |   |                       |               |                 | Smazat          |
| zabezpecenim                                                 |       | Období platnosti    |   | Trvání                |               | Platný pro pásm | 18              |
| Bankovním převodem                                           | 金     | 2. 9. 24 - 1. 7. 25 |   | 10měsíční (<br>Praha) | neplatí v MHD | 6               |                 |
| Zaplaťte na základě údajů, které obdržíte po                 |       | Cena                |   | Tarif                 |               | Identifikátor   |                 |
| dokončení objednávky                                         |       | 1 575,00 Kč         |   | Dítě 6-15             |               | 🕑 Lítačka 92    | 203116021282181 |
| Cena 1575,<br>četně DPH                                      | 00 Kč |                     |   |                       |               |                 |                 |
|                                                              |       |                     |   |                       | 0             |                 |                 |
|                                                              |       |                     |   | Pri                   | idat kupón    |                 |                 |

## Krok C.9

Platba bankovním převodem vyžaduje ještě potvrzení objednávky.

| < Zpět                   |                  |                                                |
|--------------------------|------------------|------------------------------------------------|
| Fakturační úda           | aje              |                                                |
| Doplnit fakturační údaje |                  |                                                |
| Přehled objed            | návky            |                                                |
| 🗊 Anička                 |                  |                                                |
| Období platnosti         | Platný pro pásma | Tarif                                          |
| 2. 9. 24 - 1. 7. 25      | 6                | Dítě 6-15 • 10měsíční (neplatí<br>v MHD Praha) |
|                          | <b>_</b>         |                                                |
| Potvrdit objednávku      |                  |                                                |

## Krok C.10

Údaje pro platbu k úhradě bankovním převodem.

| Tables | Kupón se ve Vašem účtu zobrazí ihned po<br>zpracování platby.                                                         |
|--------|----------------------------------------------------------------------------------------------------|
|        | Čislo účtu<br>284636165/0300 zkopírovat<br>Variabilní symbol<br>13553214 zkopírovat<br>Cena<br>1 575,00 Kč zkopírovat |
|        | ок                                                                                                    |

### Krok C.11

O provedené platbě dostanete informaci do e-mailu.

Platnost kupónu si můžete ověřit na záložce Moje kupóny – Podřízené účty.

| Zatim žádné kupôny<br>Moje identifikátory                                                                                                    | Máte nárok na zvýhodněné jízdné?<br>Navštivte naše Zákaznické centrum ve Škodově<br>místa, kde svůj nárok na slevu doložite, a my věm<br>katenorii | paláci nebo vybraná kontaktní<br>n přířadíme příslušnou tarifní | Nezobrazovat   |
|----------------------------------------------------------------------------------------------------|----------------------------------------------------------------------------------------------------|-----------------------------------------------------------------|----------------|
| Zatim žádné identifikátory                                                                                                    | G Seznam.cz                                                                                                    |                                                                 | Koupit kupón   |
| zann zanne kitivi<br>Osobni údaje<br>Objedni Litačku<br>Zaplatit pokutu<br>Tarifni kakulačka<br>Casté dotavy<br>Kontakty<br>Dokumenty a formuláře | 20<br>0 <b>0 - 1</b> 25 6 6 7 1                                                                                                    | aťm nemáte žádné kupóny                                         |                |
|                                                                                                    | Apička                                                                                                    | 년 9203116021282181 a                                            | Ø Koupit kupón |
|                                                                                                    | Kupôn bude aktivován 2. 9. 2024                                                                                                    |                                                                 |                |

Následně už nic nebrání, aby Vaše dítě mohlo Lítačku používat.

Sestavila: Ing. Jana Blehová

Redigoval: RNDr. Zdeněk Janovský, Ph.D.